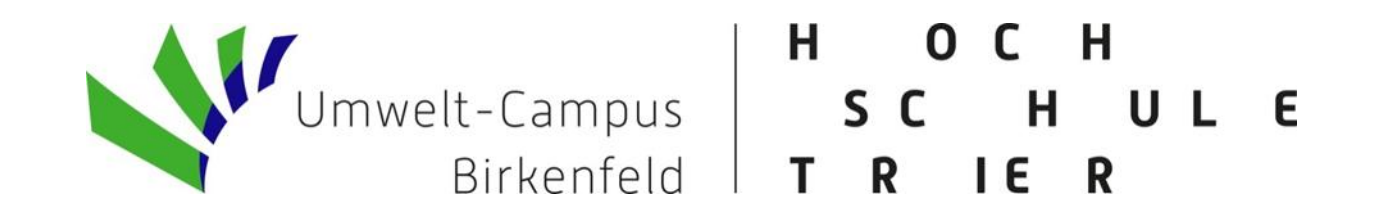

# Short guide Request for change of enrollment

#### Quick guide "Request for change of enrollment"

You make a change of enrollment in the following cases:

- Change of degree program
- Bachelor/Master transition
- PO change

The application is made in digital form. If everything is in order, you will receive an admission letter. In this admission letter, you will be informed about the further procedure. The degree programme must be accepted and enrolment must be applied for.

- 1. enter the following URL in your browser: <u>https://studis.hochschule-trier.de</u> and log in to the system with your university ID.
- 2. call up the menu item "Studies offered"

|                                                                                                    |                                                                                                    | (                                        |                 |                  |
|----------------------------------------------------------------------------------------------------|----------------------------------------------------------------------------------------------------|------------------------------------------|-----------------|------------------|
| Home                                                                                                    | My Studies                                                                                                    |                                          | Studies offered | Service          |
| Edit Datadictionary Show extended information                                                                                                    |                                                                                                    |                                          |                 |                  |
| Application Portal of Trier University of Applied S                                                                                                    | cciences with Sites Trier, Umwelt-Campus Birkenfeld a                                                                                                    | nd Idar-Oberstein                        |                 |                  |
| Your Deutschlandsemesterticket                                                                                                    |                                                                                                    | My Messages 💌                            |                 |                  |
| \overline D-TICKET                                                                                                    |                                                                                                    | There are currently no reports available | e.              |                  |
|                                                                                                    |                                                                                                    | The My communication channels            |                 |                  |
| From the winter semester 2024, you will receive your Deutschlandsemester<br>How you obtain the ticket depends on your place of study:                                                                                                    | rticket directly via the transport company apps.                                                                                                    |                                          |                 |                  |
| Place of study is Trier: If you have not already done so, please install the Pomenu item "Deutschlandsemesterticket". Enter your university ID and the of Place of study is Umwelt-Campus Birkenfeld or Idar-Oberstein: If you have Further information is available <u>hier</u> . | ortazon app ( <u>iOS / Android</u> ). Via "D-Ticket" and "ÖPNV-Tickets" you will reach the<br>corresponding password here. Further information is available <u>here</u> .<br>/e not already done so, please install the NETINERA-Tickets app (iOS/Android). |                                          |                 |                  |
| Change of enrolment   Important hint!                                                                                                    |                                                                                                    |                                          |                 |                  |
| If you want to change your enrolment (eg. change from one kind of degree offered   Online application.                                                                                                    | to another, apply for a master degree,), please use the obove menu Studies                                                                                                    |                                          |                 |                  |
| Please note: If you receive an error message, please log out and login in ag                                                                                                    | ain. After your new login use the menu as stated above.                                                                                                    |                                          |                 |                  |
| We apologise for any inconvenience.                                                                                                    |                                                                                                    |                                          |                 |                  |
| Quicklinks 👻                                                                                                    |                                                                                                    |                                          |                 |                  |
| Student Service                                                                                                    | QIS                                                                                                    |                                          |                 |                  |
| Reregistration, certifications, personal data, payments                                                                                                    | Register for an examination, transcript of records                                                                                                    |                                          |                 |                  |
| OLAT                                                                                                    | StudiP                                                                                                    |                                          |                 |                  |
|                                                                                                    |                                                                                                    |                                          |                 |                  |
|                                                                                                    |                                                                                                    | J<br>                                    |                 | Default language |
|                                                                                                    | HIS                                                                                                    | in One                                   |                 | Finglish         |

#### 3. Call up the "Study application" function

| Home                                                                        | My Studies | <u>Studies offered</u> | Service |
|-----------------------------------------------------------------------------|------------|------------------------|---------|
| Edit Datadictionary                                                         |            |                        |         |
| You are here: Home > Studies offered                                        |            |                        |         |
| Studies offered                                                             |            |                        |         |
| Application<br>Apply for admission to a course of study of your own choice. |            |                        |         |

HISinOne

#### 4. Select the desired function at "'Enable e-mail notification?

| Home                                                                                                    | My Studies                                                                                                    | Studies offered | Service |
|----------------------------------------------------------------------------------------------------|----------------------------------------------------------------------------------------------------|-----------------|---------|
| Edit Datadictionary Show extended                                                                                                    | information                                                                                                    |                 |         |
| You are here: Home > Studies offered                                                                                                    | Application                                                                                                    |                 |         |
| Application : e-mail notif                                                                                                    | cations and consents                                                                                                    |                 |         |
| All fields marked with an asterisk (*) ar                                                                                                    | e required. Some input fields provide an info icon to display additional information.                                                                                                    |                 |         |
| Consent to receive emails with                                                                                                    | general information                                                                                                    |                 |         |
| The university would like to inform y<br>If you agree, your contact details, th<br>departments.<br>Do you agree that the university ma<br><u>Additional information</u> | ou about studying at the university. We need your consent for this.<br>e degree programme you have chosen, the semester you have applied for and the status of your application will be sent to the relevant<br>y send you such information about your degree programme application via e-mail? |                 |         |
| O I agree to the terms stated above                                                                                                    | re.                                                                                                    |                 |         |
| Save selection                                                                                                    |                                                                                                    |                 |         |

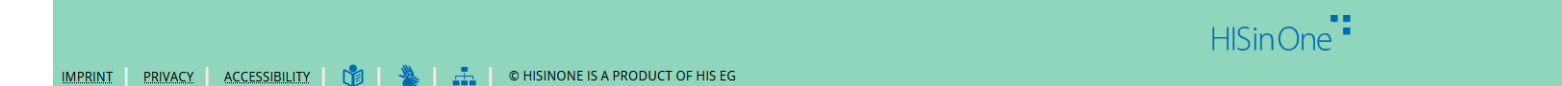

Default language
English
GENERATED BY NODE TEST01NODE01 IN CLUSTER HSTRTEST01

### 5. select the button "Add a request"

| Home                                                                                | My Studies Studies                                                          | ffered Service                                                                                                    |
|-------------------------------------------------------------------------------------|-----------------------------------------------------------------------------|----------------------------------------------------------------------------------------------------|
| Edit Datadictionary Show extended info                                              | ormation                                                                    |                                                                                                    |
| You are here: Home 🕨 Studies offered 🕨 A                                            | Application                                                                 |                                                                                                    |
| Application                                                                         |                                                                             |                                                                                                    |
| Application semester: winter term 2025/26                                           | 5                                                                           | Personal Information                                                                                                    |
| () There are no documents in your inbox                                             | x yet. 🕧                                                                    | Applicant numbe<br>Registration number: :<br>Username:                                                                                                    |
| Unsubmitted requests                                                                | 🛈 Нер                                                                       |                                                                                                    |
| <ul> <li>To apply for a study place, click on "Ad</li> <li>Add a request</li> </ul> | dd a request". Please note that you can submit a maximum of 3 applications. | <ul> <li>No postal address</li> <li>No e-mail address</li> <li>No phone number</li> </ul>                                                                                                    |
|                                                                                     |                                                                             | E-mail notifications enabled                                                                                                    |
|                                                                                     |                                                                             | O Disable                                                                                                    |
|                                                                                     |                                                                             | Consent to receive emails with general information is given                                                                                                    |
|                                                                                     |                                                                             | ✓ Withdraw consent ①                                                                                                    |
|                                                                                     |                                                                             | Print data control sheet [PDF]                                                                                                    |
|                                                                                     |                                                                             | Help & Contact                                                                                                    |
|                                                                                     |                                                                             | For any further questions, please contact:<br>for studies at Site Trier: <u>bewerbung-studium@hochschule-trier.de</u><br>for studies at Site Umwelt-Campus Birkenfeld: <u>bewerbung-studium@umwelt-campus.de</u><br>for studies at Site Idar-Oberstein: <u>bewerbung-studium-io@hochschule-trier.de</u> .<br>Please always include your applicant number and your name in the subject line of any application<br>questions! |
|                                                                                     |                                                                             | D Information on online application                                                                                                    |
|                                                                                     |                                                                             | Default language                                                                                                    |
|                                                                                     | HISin One "                                                                 | - English                                                                                                    |

# 6. After you have selected "Add a request", enter the place of study, the subject and the semester in the next step and press the "Next" button.

| Home                                                                                                    | My Studies                                                                                                    | Studi                                                                                                    | es offered                                                                                                    | Service          |
|----------------------------------------------------------------------------------------------------|----------------------------------------------------------------------------------------------------|----------------------------------------------------------------------------------------------------|----------------------------------------------------------------------------------------------------|------------------|
| Edit Datadictionary                                                                                                    |                                                                                                    |                                                                                                    |                                                                                                    |                  |
| You are here: <u>Home</u> > <u>Studies offered</u> > <u>Application</u>                                                                                                    |                                                                                                    |                                                                                                    |                                                                                                    |                  |
| Application                                                                                                    |                                                                                                    |                                                                                                    |                                                                                                    |                  |
| Application semester: winter term 2025/26                                                                                                    |                                                                                                    |                                                                                                    | Personal Information                                                                                                    |                  |
| All fields marked with an asterisk (*) are required. Some input fields provide an info i                                                                                                    | con to display additional information.                                                                                                    |                                                                                                    | Applicant number: 3                                                                                                    |                  |
| Advice on application                                                                                                    |                                                                                                    |                                                                                                    | Username:                                                                                                    |                  |
| You can interrupt your application at any time and continue later. Data privacy notice: Incomplete and unsubmitted application requests are saved for the Office request will only be viewed if your constant the Design of Office.                                        | e time being. In order to support applicants with filling out their application requests, incomplete and unsubmitte                                                                                                  | d application requests can also be viewed by the staff of the Registrar'                                                                                                    | s 🅜 No postal address                                                                                                    |                  |
| Office. Your request will only be viewed if you contact the Registrar's Office.                                                                                                    |                                                                                                    |                                                                                                    | 🖉 No e-mail address                                                                                                    |                  |
|                                                                                                    |                                                                                                    |                                                                                                    | No phone number                                                                                                    |                  |
| Your desired course of study                                                                                                    |                                                                                                    |                                                                                                    |                                                                                                    |                  |
| Please select the course of study you would like to apply for. First, please select th<br>After selecting your course of study and clicking on "Next", you will be asked for al<br>Note on changing subjects: If you are currently studying a combined degree (i.e. a cour | e study location.<br>Il the necessary information for the application in the further steps.<br>rse of study with multiple subjects, e.g. teaching) and are looking to change your subject, then select the subject/! | ubjects you want to continue your studies with and also the subject/                                                                                                    | Print data control sheet [PDF]                                                                                                    |                  |
| subjects you want to study for the first time.<br>Note on changing degree program/double degree program: If you are looking to char                                                                                                    | ize vour dezree program or for a double dezree program, vou can apply for enrolment once vou have been adm                                                                                                    | tted. In doing so, you determine whether the request should be studie                                                                                                    | d Help & Contact                                                                                                    |                  |
| in addition to your previous studies (double degree program) or whether a previous de<br>* Study location<br>* Subject<br>* Degree<br>* Course of Study                                                                                                    | gree should be completed and replaced by this request (change of degree program).                                                                                                    |                                                                                                    | For any further questions, please contact:<br>for studies at Site Trier: <u>bewerbung-studium@hochschule-trier.de</u><br>for studies at Site Umwelt-Campus Birkenfeld: <u>bewerbung-studium@umwelt-campus.de</u><br>for studies at Site Idar-Oberstein: <u>bewerbung-studium-io@hochschule-trier.de</u> .<br><b>Please always include your applicant number and your name in the subject line of any application qu</b><br><b>1</b> <u>Information on online application</u> | estions!         |
| * With which full study semester would you like to start your studies? [                                                                                                    | unger i cinten seritester                                                                                                    | <ul> <li>▼</li> </ul>                                                                                                    |                                                                                                    |                  |
| Type of admission No                                                                                                    | admission restriction                                                                                                    |                                                                                                    |                                                                                                    |                  |
| To overview      Next  Debug-Infos zu ausgefilterten Studiengängen:                                                                                                    | 1 Help                                                                                                    |                                                                                                    |                                                                                                    |                  |
|                                                                                                    |                                                                                                    | 10 March 10 March 10 |                                                                                                    | Default language |

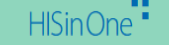

illish

# 7. Confirm the specified higher education entrance qualification with "Next" or add another higher education entrance qualification.

| Home                                                                                                    | My Studies                                                            | Studies offe | ered                                                                                                    | Service |
|----------------------------------------------------------------------------------------------------|-----------------------------------------------------------------------|--------------|----------------------------------------------------------------------------------------------------|---------|
| Edit Datadictionary Show extended information                                                                                                    |                                                                       |              |                                                                                                    |         |
| You are here: Home  You are here: Home  You ar |                                                                       |              |                                                                                                    |         |
| Application - Request #1 B.Eng. Renewable Energy, 1. subject-related semester                                                                                                    | er                                                                    |              |                                                                                                    |         |
| Application semester: winter term 2025/26                                                                                                    |                                                                       |              | Personal Information                                                                                                    |         |
| All fields marked with an asterisk (*) are required. Some input fields provide an info icon to display additional information                                                                                                    | on.                                                                   |              | 1                                                                                                    |         |
| Entrance qualification 1. Request                                                                                                    |                                                                       | (i) Help     |                                                                                                    |         |
| Bachelor of Engineering Renewable Energy, 1. subject-related semester  * Please select an entrance qualification to take part in the admissions allocation procedure for the course of study Ba                                                                                                    | achelor of Engineering Renewable Energy, 1. subject-related semester. |              |                                                                                                    |         |
| ✓ To overview → Next                                                                                                    |                                                                       |              | Print data control sheet [PDF]                                                                                                    |         |
|                                                                                                    |                                                                       |              | Help & Contact         For any further questions, please contact:         for studies at Site Trier: <a href="mailto:bewerbung-studium@hochschule-trier.de">bewerbung-studium@hochschule-trier.de</a> for studies at Site Umwelt-Campus Birkenfeld: <a href="mailto:bewerbung-studium@umwelt-campus.de">bewerbung-studium@hochschule-trier.de</a> for studies at Site Idar-Oberstein: <a href="mailto:bewerbung-studium@umwelt-campus.de">bewerbung-studium@umwelt-campus.de</a> for studies at Site Idar-Oberstein: <a href="mailto:bewerbung-studium-lo@hochschule-trier.de">bewerbung-studium@umwelt-campus.de</a> for studies at Site Idar-Oberstein: <a href="mailto:bewerbung-studium-lo@hochschule-trier.de">bewerbung-studium@umwelt-campus.de</a> Please always include your applicant number and your name in the subject line of any application question         ①       Information on online application | s!      |

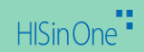

#### 8. Check the given information about the second study, correct it if necessary and confirm with the "Next" button.

| Home                                                                                                    | My Studies                                                                                 | <u>Studies off</u>                                                                        | ered Servic                                                                                                    |
|----------------------------------------------------------------------------------------------------|--------------------------------------------------------------------------------------------|-------------------------------------------------------------------------------------------|----------------------------------------------------------------------------------------------------|
| Edit Datadictionary Show extended information                                                                                                    |                                                                                            |                                                                                           |                                                                                                    |
| You are here: <u>Home</u> > <u>Studies offered</u> > <u>Application</u>                                                                                                    |                                                                                            |                                                                                           |                                                                                                    |
| Application - Request #1 B.Eng. Renewable Energy, 1. subject-rela                                                                                                    | ted semester                                                                               |                                                                                           |                                                                                                    |
| Application semester: winter term 2025/26                                                                                                    |                                                                                            |                                                                                           | Personal Information                                                                                                    |
| All fields marked with an asterisk (*) are required. Some input fields provide an info icon to display ad                                                                                                    | lditional information.                                                                     |                                                                                           |                                                                                                    |
| Second degree                                                                                                    |                                                                                            |                                                                                           |                                                                                                    |
| Please enter the total number of semesters you have studied at other German universities. Please                                                                                                    | do not enter any semesters that you have completed abroad.                                 |                                                                                           |                                                                                                    |
| Please also indicate whether you have already completed a degree programme at a German university.                                                                                                    |                                                                                            |                                                                                           |                                                                                                    |
| * Semesters studied so far (including the current semester) 0                                                                                                    |                                                                                            |                                                                                           |                                                                                                    |
| * Studies completed? O Yes                                                                                                    |                                                                                            |                                                                                           |                                                                                                    |
|                                                                                                    |                                                                                            |                                                                                           |                                                                                                    |
|                                                                                                    |                                                                                            |                                                                                           | Print data control sheet [PDF]                                                                                                    |
| Vocational training                                                                                                    |                                                                                            |                                                                                           | Help & Contact                                                                                                    |
| Have you already completed a vocational training? If so, check "yes", otherwise, check "no".                                                                                                    |                                                                                            |                                                                                           | For any further questions, please contact:                                                                                                    |
| * Vocational training completed?                                                                                                    |                                                                                            |                                                                                           | for studies at Site Trier: <u>bewerbung-studium@hochschule-trier.de</u><br>for studies at Site Umwelt-Campus Birkenfeld: <u>bewerbung-studium@umwelt-campus.de</u> |
|                                                                                                    | _                                                                                          |                                                                                           | for studies at Site Idar-Oberstein: <u>bewerbung-studium-io@hochschule-trier.de</u> .                                                                              |
| Ø No                                                                                                    |                                                                                            |                                                                                           | Please always include your applicant number and your name in the subject line of any application questions!                                                        |
| Comite completed?                                                                                                    |                                                                                            |                                                                                           | Information on online application                                                                                                    |
| Service completed?                                                                                                    |                                                                                            |                                                                                           |                                                                                                    |
| <ul> <li>Please indicate whether you have performed a service (e.g. military service, civilian service, voluntar to three years.</li> <li>If so, you are preferred over other applicants who would be ranked equally but haven't completed a service.</li> </ul> | ry service (voluntary social year, etc.), development aid worker, or care of a bic<br>ice. | logical or adopted child under 18 years of age or other dependents in need of care for up |                                                                                                    |
| * Have you completed a service? O Yes                                                                                                    |                                                                                            |                                                                                           |                                                                                                    |
| S No                                                                                                    |                                                                                            |                                                                                           |                                                                                                    |
| ✓ To overview ← Back → Next                                                                                                    |                                                                                            |                                                                                           |                                                                                                    |

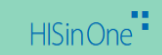

#### 9. For applications with additional language requirements, please upload proof of language proficiency.

| Home                                                                                                    | My Studies Studies                                                                                                    | offered Service                                                                                             |
|----------------------------------------------------------------------------------------------------|----------------------------------------------------------------------------------------------------|----------------------------------------------------------------------------------------------------|
| DataDictionary bearbeiten Erweiterte Informationen anzeigen                                                                                                    |                                                                                                    |                                                                                                    |
| You are here: Home > Studies offered > Application                                                                                                    |                                                                                                    |                                                                                                    |
| Application - Request #                                                                                                    |                                                                                                    |                                                                                                    |
| Application semester: winter term 2025/26                                                                                                    |                                                                                                    | Personal Information                                                                                        |
|                                                                                                    |                                                                                                    |                                                                                                    |
| All fields marked with an asterisk (*) are required. Some input fields provide an info icon to display additional inform                                                                                                    | nation.                                                                                                    |                                                                                                    |
| Additional application documents for study programs with additional language requirement                                                                                                    |                                                                                                    |                                                                                                    |
| Upload your specific documents here. All requested documents must be uploaded individually as PDFs in the corre<br>for admission is considered not to have been submitted unless all documents have been received by the university | esponding upload fields. Incorrect or incomplete documents can be uploaded to the portal upon request within the application deadline. An application<br>y within the specified deadline. |                                                                                                    |
| You only need to upload the required language certificate.                                                                                                    |                                                                                                    |                                                                                                    |
| * Language certificate                                                                                                    | 🚯 Choose file (click here or drop in here, max 10 file or files)                                                                                                    |                                                                                                    |
|                                                                                                    |                                                                                                    |                                                                                                    |
|                                                                                                    |                                                                                                    | Print data control sheet [PDF]                                                                              |
|                                                                                                    |                                                                                                    | Hele & Contract                                                                                             |
|                                                                                                    |                                                                                                    | help & contact                                                                                              |
|                                                                                                    |                                                                                                    | For any further questions, please contact:                                                                  |
|                                                                                                    |                                                                                                    | for studies at Site Umwelt-Campus Birkenfeld: <u>bewerbung-studium@umwelt-campus.de</u>                     |
|                                                                                                    |                                                                                                    | for studies at Site Idar-Oberstein: <u>bewerbung-studium-io@hochschule-trier.de</u> .                       |
|                                                                                                    |                                                                                                    | Please always include your applicant number and your name in the subject line of any application questions! |
|                                                                                                    |                                                                                                    | Information on online application                                                                           |
|                                                                                                    |                                                                                                    |                                                                                                    |
|                                                                                                    |                                                                                                    |                                                                                                    |
|                                                                                                    |                                                                                                    |                                                                                                    |
|                                                                                                    |                                                                                                    |                                                                                                    |
|                                                                                                    |                                                                                                    |                                                                                                    |
|                                                                                                    |                                                                                                    |                                                                                                    |
|                                                                                                    |                                                                                                    |                                                                                                    |
|                                                                                                    |                                                                                                    |                                                                                                    |
|                                                                                                    |                                                                                                    |                                                                                                    |

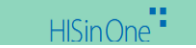

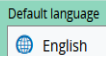

### 10. Please check and confirm your details and submit your application.

| You are here: Home > Studies offered > Application<br>Application - Request                                                                                                    |                                                                                                    |                                                                   |                                                                                                    |
|----------------------------------------------------------------------------------------------------|----------------------------------------------------------------------------------------------------|-------------------------------------------------------------------|----------------------------------------------------------------------------------------------------|
| Application semester: winter term 2025/26                                                                                                    |                                                                                                    |                                                                   | Personal Information                                                                                                    |
| Your application request - Request #1                                                                                                    |                                                                                                    |                                                                   | —                                                                                                    |
| ① Many Thanks. You have entered all the information required for your application. Please check your data before submitting. If your entries are complete and correct, you can                                                                                                    | n submit the request at the bottom of the page using the "Submit request" button.                                                                                                    |                                                                   |                                                                                                    |
| O You can submit your application until Sep 15, 2025 ()                                                                                                    |                                                                                                    |                                                                   |                                                                                                    |
| Request #1                                                                                                    |                                                                                                    | Status: In preparation                                            |                                                                                                    |
| Bachelor of Arts Sustainable Business and Law, 1. subject-related semester                                                                                                    | No admission restriction                                                                                                    | Status:                                                           |                                                                                                    |
|                                                                                                    |                                                                                                    | in preparation                                                    | Print data control sheet [PDF]                                                                                                    |
|                                                                                                    |                                                                                                    |                                                                   |                                                                                                    |
|                                                                                                    |                                                                                                    |                                                                   | Help & Contact                                                                                                    |
|                                                                                                    |                                                                                                    |                                                                   | For any further questions, please contact:                                                                                                    |
| Entrance qualification                                                                                                    |                                                                                                    |                                                                   | for studies at Site Unwelt-Campus Birkenfeld: <u>bewerbung-studium@unwelt-campus.de</u>                                                                                                    |
| Type of university entrance qualification                                                                                                    |                                                                                                    |                                                                   | Tor scores at an e roam consistent . <u>Devendon my score do province a construction do province a construction and a construction and a constructio</u> |
| Average grade                                                                                                    |                                                                                                    |                                                                   | Please always include your applicant number and your name in the subject line of any application questions!                                                                                                    |
| Date of acquirement                                                                                                    |                                                                                                    |                                                                   | Information on online application                                                                                                    |
| Acquired at                                                                                                    |                                                                                                    |                                                                   |                                                                                                    |
| County                                                                                                    |                                                                                                    |                                                                   |                                                                                                    |
| Second degree                                                                                                    |                                                                                                    |                                                                   |                                                                                                    |
| Previous semestars in higher education                                                                                                    |                                                                                                    |                                                                   |                                                                                                    |
| Studies completed?                                                                                                    |                                                                                                    |                                                                   |                                                                                                    |
|                                                                                                    |                                                                                                    |                                                                   |                                                                                                    |
| Further career particulars                                                                                                    |                                                                                                    |                                                                   |                                                                                                    |
| Have you completed a service?                                                                                                    |                                                                                                    |                                                                   |                                                                                                    |
| Have you finished a vocational training?                                                                                                    |                                                                                                    |                                                                   |                                                                                                    |
| Additional application documents for study programs with additional language requirement                                                                                                    |                                                                                                    |                                                                   |                                                                                                    |
| Additional application documents for study programs with additional language requirement                                                                                                    |                                                                                                    |                                                                   |                                                                                                    |
| ① Upload your specific documents here. All requested documents must be uploaded individually as PDFs in the corresponding upload fields. Incorrect or incomplete documents can t<br>by the university within the specified deadline.                                                                                                    | oe uploaded to the portal upon request within the application deadline. An application for admission is considered not to h                                                                                                    | have been submitted unless all documents have been received       |                                                                                                    |
| <ol> <li>You only need to upload the required language certificate.</li> </ol>                                                                                                    |                                                                                                    |                                                                   |                                                                                                    |
| Language certificate                                                                                                    | 0                                                                                                    |                                                                   |                                                                                                    |
| Confirm statements and submit application request                                                                                                    |                                                                                                    |                                                                   |                                                                                                    |
| I hereby apply for enrollment in the above-mentioned degree program in the above-mentioned semester. I am aware that persons who do not submit their applications aminators in the chosen course of study in the Federal Republic of Germany. I hereby confirm that the information I have provided is correct and complete. I am aware | ; to the university on time, do not submit them in full or submit them incorrectly will be denied enrollment. I certify<br>that neeligently or intentionally false information is an administrative offense and can lead to the revocation of m | r that I have not yet lost the right to take ex-<br>v enrollment. |                                                                                                    |
|                                                                                                    |                                                                                                    |                                                                   |                                                                                                    |
| You can submit your application until Sep 15, 2025                                                                                                    |                                                                                                    |                                                                   |                                                                                                    |

#### 11. If your application is approved by the university, you will receive an offer of admission via the portal.

| Home                                                                                                    | My Studies    |                          | Studie                       | es offered Service                                                                                                    |
|----------------------------------------------------------------------------------------------------|---------------|--------------------------|------------------------------|----------------------------------------------------------------------------------------------------|
| Edit Datadictionary Show extended information                                                                      |               |                          |                              |                                                                                                    |
| You are here: Home > Studies offered > Application                                                                 |               |                          |                              |                                                                                                    |
| Application                                                                                                    |               |                          |                              |                                                                                                    |
| Application semester: winter term 2025/26                                                                          |               |                          |                              | Personal Information                                                                                                    |
| ① There are no documents in your inbox yet. ①                                                                      |               |                          |                              |                                                                                                    |
| Submitted requests                                                                                                 |               |                          | ① H                          | elp                                                                                                    |
| Request #1                                                                                                    |               |                          | Status: Admission offered    |                                                                                                    |
| Bachelor of Engineering Renewable Energy, 1. subject-related semester                                              |               | No admission restriction | Status:<br>Admission offered |                                                                                                    |
|                                                                                                    |               |                          |                              | E-mail notifications enabled                                                                                                    |
| Accept offer                                                                                                    |               |                          |                              |                                                                                                    |
|                                                                                                    |               |                          |                              | Consent to receive emails with general information is given                                                                                                    |
| V You can accept your offer until Sep 26, 2025. ①                                                                  |               |                          |                              | € <u>Withdraw consent</u>                                                                                                    |
|                                                                                                    |               |                          |                              | Print data control sheet [PDF]                                                                                                    |
| Unsubmitted requests                                                                                               |               |                          | <u>ن</u> <u>ا</u>            | elp<br>Help & Contact                                                                                                    |
| To apply for a study place, click on "Add a request". Please note that you can submit a maximum of 3 applications. |               |                          |                              | For any further questions, please contact:<br>for studies at Site Trier: <u>bewerbung-studium@hochschule-trier.de</u><br>for studies at Site Trier: <u>Bewerbung-studium@hochschule-trier.de</u> |
| Add a request                                                                                                    |               |                          |                              | for studies at site Unweit-Campus birkeniele: <u>bewerbung-studium/@utiweit-Campus.de</u><br>for studies at Site Idar-Oberstein: <u>bewerbung-studium-Io@hochschule-trier.de</u> .               |
| Entrance qualification                                                                                             |               |                          | <u>П</u> н                   | Please always include your applicant number and your name in the subject line of any application questions!                                                                                      |
| Type of university entrance qualification                                                                          | Average grade | Date of acquirement      | Actions                      |                                                                                                    |
| Cocomtechula (alleamaina Hachechuleaifa)                                                                           |               | 02/10/2021               |                              |                                                                                                    |
|                                                                                                    |               |                          | Nelete 🕅 Delete              | 8                                                                                                    |
|                                                                                                    |               |                          |                              |                                                                                                    |
|                                                                                                    |               |                          |                              | Default language                                                                                                    |
|                                                                                                    |               | HISINONE -               |                              | English                                                                                                    |
| IMPRINT PRIVACY ACCESSIBILITY 🎁 🌺 🚠 💿 HISINONE IS A PRODUCT OF HIS EG                                              |               |                          |                              | GENERATED BY NODE TESTOINODEOI IN CLUSTER HSTRTEST                                                                                                    |

#### **12. Accept the offer and apply for enrolment**

| Home                                                                                                    | My Studies    |                          | <u>Studies</u>               | s offered                                                                                                    | Service |
|----------------------------------------------------------------------------------------------------|---------------|--------------------------|------------------------------|----------------------------------------------------------------------------------------------------|---------|
| Edit Datadictionary                                                                                                |               |                          |                              |                                                                                                    |         |
| You are here: <u>Home</u> Studies offered Application<br>Application<br>Application semester: winter term 2025/26  |               |                          |                              | Personal Information                                                                                                    |         |
| ① There are no documents in your inbox yet. ①                                                                      |               | Yes X No                 |                              |                                                                                                    |         |
| Submitted requests                                                                                                 |               |                          | () Не                        | lp.                                                                                                    |         |
| Request #1                                                                                                    |               |                          | Status: Admission offered    |                                                                                                    |         |
| Bachelor of Engineering Renewable Energy, 1. subject-related semester                                              |               | No admission restriction | Status:<br>Admission offered |                                                                                                    |         |
| ✓ Accept offer Short ersity place                                                                                  |               |                          |                              | E-mail notifications enabled                                                                                                    |         |
| ⑦ You can accept your offer until Sep 26, 2025.                                                                    |               |                          |                              | Consent to receive emails with general information is given                                                                                                    |         |
|                                                                                                    |               |                          |                              | Print data control sheet [PDF]                                                                                                    |         |
| Unsubmitted requests                                                                                               |               |                          | (i) He                       | Help & Contact                                                                                                    |         |
| To apply for a study place, click on "Add a request". Please note that you can submit a maximum of 3 applications. |               |                          |                              | For any further questions, please contact:<br>for studies at Site Trier: <u>bewerbung-studium@hochschule-trier.de</u><br>for studies at Site Umwelt-Campus Birkenfeld: bewerbune-studium@umwelt-campus de |         |
| • Add a request                                                                                                    |               |                          |                              | for studies at Site Idar-Oberstein: <u>bewerbung-studium-lo@hochschule-trier.de</u> . Please always include your applicant number and your name in the subject line of any application question           | ns!     |
| Entrance qualification                                                                                             |               |                          | (j) <u>He</u>                | Ip Information on online application                                                                                                    |         |
| Type of university entrance qualification                                                                          | Average grade | Date of acquirement      | Actions                      |                                                                                                    |         |
| Gesa                                                                                                    |               |                          | 🖉 Edit 🛛 📆 Delete            |                                                                                                    |         |
|                                                                                                    |               |                          |                              |                                                                                                    |         |

IMPRINT PRIVACY ACCESSIBILITY 🎁 🎍 🚠 © HISINONE IS A PRODUCT OF HIS EG

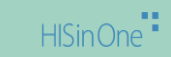

#### 13. Make your choice: change of degree programme or parallel studies, and submit your enrolment application.

| Home                                                                      | My Studies                                                                                                    | Studies offered |  |
|---------------------------------------------------------------------------|----------------------------------------------------------------------------------------------------|-----------------|--|
| Edit Datadictionary                                                       |                                                                                                    |                 |  |
| You are here: Home > Studies offered > Application                        |                                                                                                    |                 |  |
| Application                                                               |                                                                                                    |                 |  |
| Application semester: winter term 2025/26                                 |                                                                                                    |                 |  |
|                                                                           |                                                                                                    |                 |  |
| Your request for enrolment                                                |                                                                                                    | <u>()</u> Неlp  |  |
| Would you like to study the degree program you are currently applying for | r in parallel with your enrolled degree program (parallel degree program) or would you like to change your degree p | ogram?          |  |
| , , , , , , , , , , , , , , , , , , , ,                                   |                                                                                                    |                 |  |
| O Parallel degree program                                                 |                                                                                                    |                 |  |
|                                                                           |                                                                                                    |                 |  |
| Change of degree program                                                  |                                                                                                    |                 |  |
| Which enrolled degree program would you like to replace?                  |                                                                                                    |                 |  |
|                                                                           |                                                                                                    |                 |  |
| -                                                                         | 4                                                                                                    |                 |  |
| ✓ To overview → Submit request of enrolment                               |                                                                                                    |                 |  |
|                                                                           |                                                                                                    |                 |  |
|                                                                           |                                                                                                    |                 |  |
|                                                                           |                                                                                                    |                 |  |
|                                                                           |                                                                                                    |                 |  |
|                                                                           |                                                                                                    |                 |  |
|                                                                           |                                                                                                    |                 |  |
|                                                                           |                                                                                                    |                 |  |
|                                                                           |                                                                                                    |                 |  |
|                                                                           |                                                                                                    |                 |  |
|                                                                           |                                                                                                    |                 |  |
|                                                                           |                                                                                                    |                 |  |
|                                                                           |                                                                                                    |                 |  |

HISinOne

Default language